#### $\bigcirc$

# **OPTIS Workshop**

### • Assets

- TAM
- Searching
- Adding
- Reports
  - Current
  - Future
- Questions and Answers

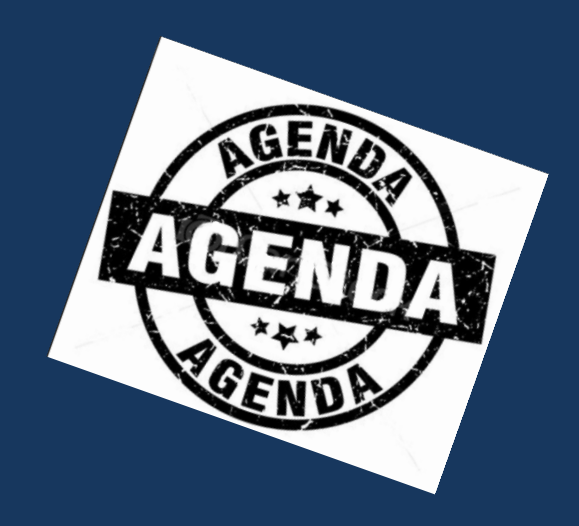

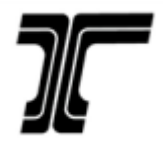

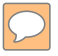

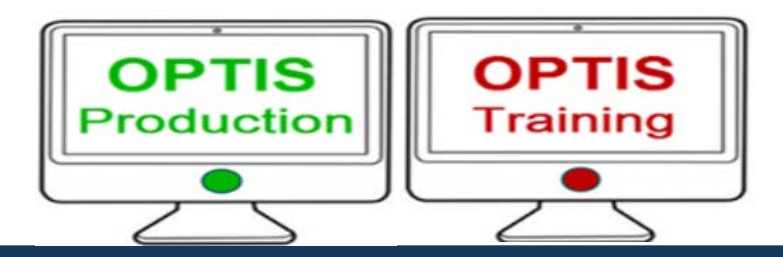

# Oregon Public Transit Information System

Production and Training: <a href="https://zigzag.odot.state.or.us/">https://zigzag.odot.state.or.us/</a>

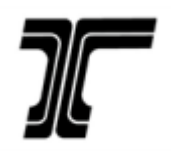

### Transit Asset Management (TAM)

- OPTIS is RPTD's System of Record
- TAM vs. Regular Asset Tracking
- Regular Quarterly Vehicle Reporting Now Includes "TAM Vehicles"
- Equipment and Signs/Shelters
- RPTD vs. Agency Asset Entry

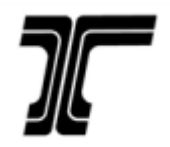

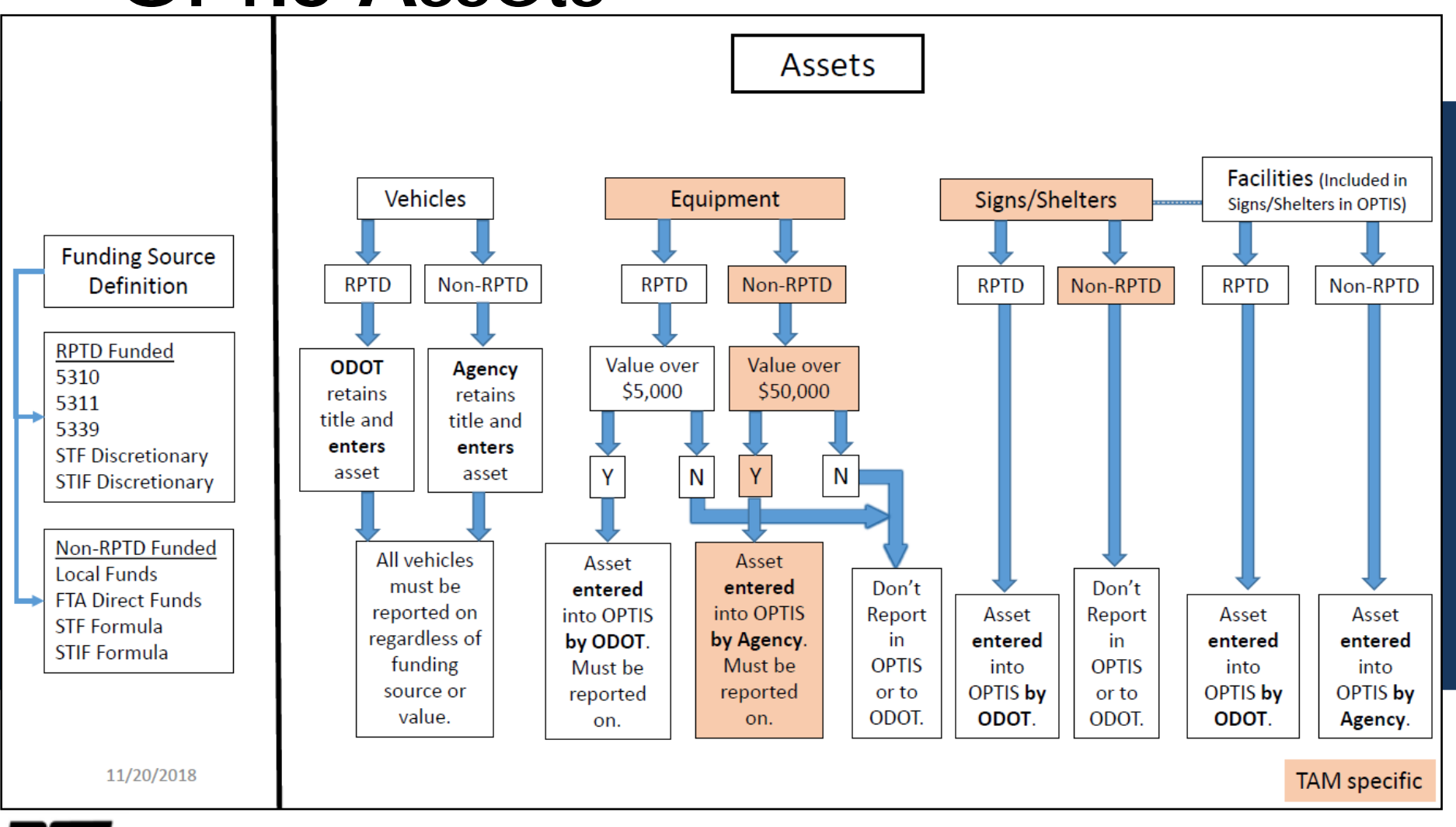

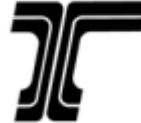

### Searching . . .

Choose "all", or refine your search for specific details:

- Asset type
- Asset status
- Owner or operator
- RPTD-funded or Non-RPTD-funded

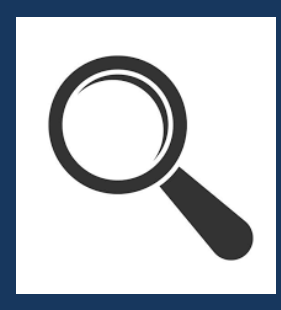

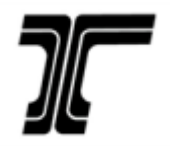

### **Oregon Public Transit Information System**

#### Welcome Screen

Browse Open Notices

►Assets

- Asset Search
- Asset Load

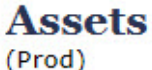

⑦ This page is used to maintain assets.

#### Find Asset

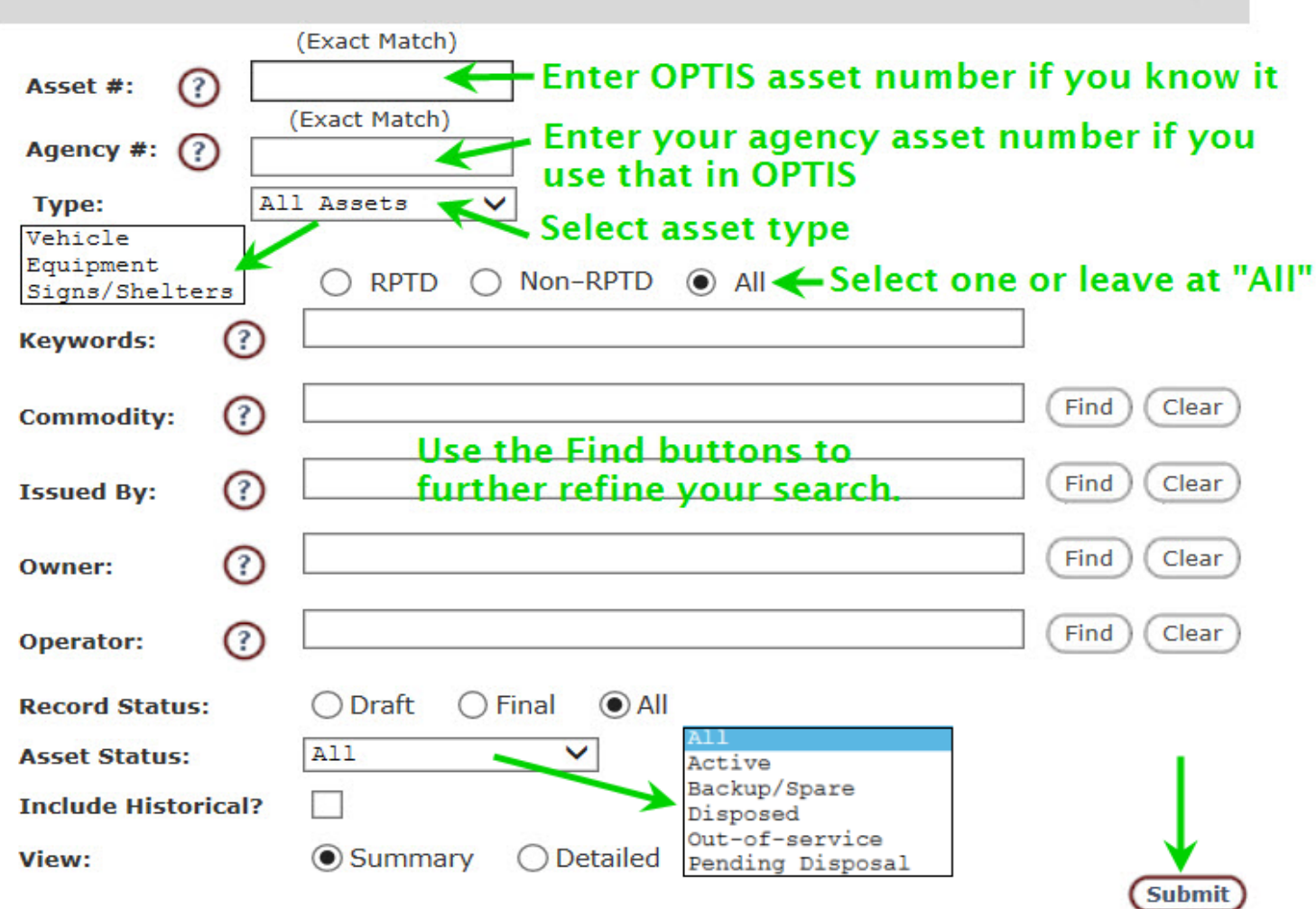

### Terminology

Active Vehicle – in active service to provide passenger transportation

**Backup/Spare Vehicle** – no longer in active service, but retained to temporarily replace vehicles out of service for repairs, maintenance, etc.

**Disposed Vehicle** – sold at auction, used for trade-in, or transferred out of passenger transportation service or to another party. This status removes vehicle from APR list.

**Out-of-service Vehicle** - temporarily out of service for maintenance, repairs, etc.

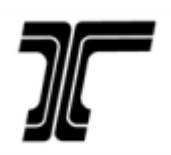

### Terminology

**Pending Disposal** – Indicates that RPTD has been notified of subrecipient's intent to dispose of a vehicle and has agreed to release title. This designation is used temporarily until the sale/disposal/transfer is confirmed.

We change status to **Disposed** when "disposal" method is confirmed. We change status to **Active** when transfer to another service provider is confirmed and reporting is still required.

**Title Released** – A designation used for vehicles still used in transit service but for which RPTD has already released the title. (Primarily used for older vehicles when old release policy was in place; RPTD no longer releases title on vehicles still in use.)

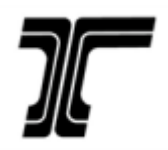

#### Equipment

|   | Asset #         | Version | Tag #   | Serial #                             | Step          | Review change: the                  |
|---|-----------------|---------|---------|--------------------------------------|---------------|-------------------------------------|
| 1 | E00011          | 0.1     | E249729 | 1FDWF3HR8AEA02530                    | Review change | asset is being                      |
| 2 | E00012          | 1       | E249723 | 1J8GR48K68C144365                    | Completed     | modified It will not                |
| 3 | E00087          | 0.1     |         | Computer system, Software, Antivirus | Review change | appear on the APR.                  |
| 4 | <u>Д</u> Е00088 | 0.1     |         | Misc Communications<br>Equipment     | Review change | Change posted: the                  |
| 5 | <u>Д</u> Е00089 | 0.1     |         | Aggregated Vehicle Parts<br>Capital  | Change Posted | asset has been<br>modified from the |

#### Signs/Shelters

| Asset #            | Version | District Lot | Legal ID                                        | Step          |
|--------------------|---------|--------------|-------------------------------------------------|---------------|
| 10 🛄 S00007        | 1.1     |              | Multiple shelters see description for location. | Review change |
| <b>11 🛄</b> S00013 | 2.1     |              | R-3809-033CA-02000-000                          | Review change |
| 12 🛄 S00055        |         |              |                                                 | Completed     |
| 13 🛄 S00056        |         |              |                                                 | Completed     |
| 14 🛄 S00057        |         |              |                                                 | Completed     |
| Vehicle            |         |              |                                                 |               |

e original and is complete. It will appear on the APR.

Complete: the asset is in its original status (has not been modified). It will appear on the APR.

| Asset #      | Version | Plate # | VIN #             | Step      |
|--------------|---------|---------|-------------------|-----------|
| 15 🛄 V000008 | 4       | E213794 | 15GGB2217Y1071043 | Completed |
| 16 🛄 V000009 | 4       | E213795 | 15GGB2215Y1071042 | Completed |
| 17 🛄 V000010 | 2       | E213796 | 15GGB2213Y1071041 | Completed |
| 18 🛄 V000011 | 2       | E216696 | 15GGB221511071810 | Completed |
| 19 🛄 V000012 | 3       | E216697 | 15GGB221911071809 | Completed |
| 20 🛄 V000013 | 3       | E216698 | 15GGB221711071811 | Completed |

#### Vehicle (Non-PTD)

|    | Asset #    | Version | Plate # | VIN #                                  | Step          |
|----|------------|---------|---------|----------------------------------------|---------------|
| 21 | QQ V001600 |         | fhfhfhf | VB888888888888888888888888888888888888 | Completed     |
| 22 | 💭 V001606  |         | TEST111 | fhdhfdjhfjdshfdjs1111                  | Review change |
| 23 | QQ V001610 |         | vufjfj  | fhfhfhfhfhfhfhfhf                      | Completed     |

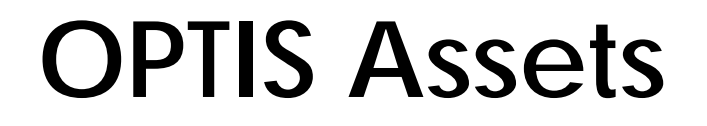

Adding . . .

### Assets funded through an RPTD grant agreement, RPTD enters.

Assets funded locally or through an STF formula grant agreement, the agency enters.

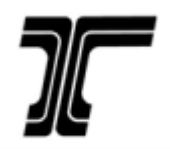

### Adding . . .

Assets funded through an RPTD grant agreement:

- We receive the title or a reimbursement request
- We cross-reference with the grant funding the asset
- We enter the vehicle into the OPTIS asset register
- The vehicle appears on your periodic report in OPTIS
- You report on the asset

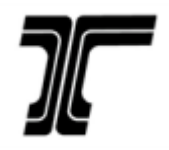

### Adding . . .

Assets funded locally or through an STF formula grant agreement:

- You purchase the asset
- You log into OPTIS and add the asset as "Non-RPTD"
- The asset appears on your periodic report in OPTIS
- You report on the asset

https://www.oregon.gov/ODOT/RPTD/Pages/Transit-Asset-Management.aspx

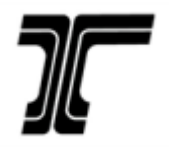

There are currently three types of reports you can run from within OPTIS:

- Provider Vehicle Statement
- Provider Payment Statement
- Provider Sub-Grant Statement

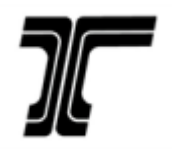

### **Oregon Public Transit Information System**

#### Welcome Screen

#### Reporting

(Test)

**Browse Open Notices** 

Assets

Create Documents

My Documents

My Profile

My Provider Details

Users

View or Generate Reports

**OPTIS Time** 

Start by selecting the report you are interested in. Complete any desired modifiers, enter a custom name for the report, and click "Generate Report". See the status of your request using the "View Report" button.

(?

#### **View or Generate Reports**

Category: Report Name:

### All Select Report Provider Payment Statement (X) Provider Sub-Grant Statement (X) Provider Vehicle Statement (X)

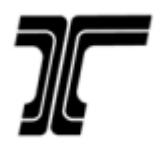

**View or Generate Reports** 

Vehicle Statement

| Category: Leave as is —          | All                                                |
|----------------------------------|----------------------------------------------------|
| Report Name:                     | Provider Vehicle Statement (X) 🗸                   |
| Chosen on previous scr           | een View Report                                    |
| Custom name                      |                                                    |
| Report Title:                    | November Vehicle Report                            |
| Assets to select: PTD<br>Non-PTD | Use these options                                  |
| Provider:                        | ABC Transit to narrow report by                    |
| Use Hierarchy:                   | Yes O No have them All                             |
| Asset Status:                    | All Active                                         |
| Report Format:                   | Detailed O Summary     Disposed     Out-of-service |
| Output Format:                   | ▶ ○ PDF ● Excel ○ Web Page Pending Disposal        |
| Postpone Until: Used for ver     | run after hours (mm/dd/yyyy) (h:mm AM/PM)          |
| Archive Report?:                 | ○ Yes ● No                                         |
| Email When Complete?:            | Yes O No     Refresh                               |

(?)

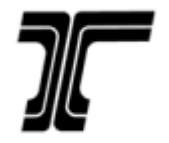

 $\bigcirc$ 

# OPTIS Reports Vehicle Report - Excel

| Owner Name | Operator<br>Name | Agency<br>Asset# | OPTIS<br>Asset# | VIN               | Plate#  | Year | Asset Make        | Last<br>Condition | Asset Last<br>Odometer | Status       | Asset<br>Type         |
|------------|------------------|------------------|-----------------|-------------------|---------|------|-------------------|-------------------|------------------------|--------------|-----------------------|
|            |                  |                  | V001532         | 1FDEE3FS3FDA00623 | CN03915 | 2015 | Ford              | Excellent         | 25350                  | Active       | Vehicle               |
|            |                  |                  | V001971         | 2C7WDGBG5JR176411 | E22844  | 2018 | Dodge             |                   |                        | Active       | Vehicle               |
|            |                  | 1337             | V000758         | 1GBDV13L96D247019 | E234037 | 2006 | Chevy             | Good              | 121440                 | Active       | Vehicle               |
|            |                  | 1337             | V001918         | 1GDBV13L96D27019  | E234037 | 2006 | Chevy             |                   |                        | Active       | Vehicle (Non-<br>PTD) |
|            |                  | 1350             | V000759         | 4UZAB0BV77CY40370 | E234050 | 2007 | Champion          | Marginal          | 137780                 | Active       | Vehicle               |
|            |                  | 1350             | V001934         | 4UZABOBV77CY40370 | E234050 | 2006 | Champion          |                   |                        | Active       | Vehicle (Non-<br>PTD) |
|            |                  | 1361             | V001118         | 2D4RN4DE2AR440155 | E254161 | 2010 | Dodge             | Excellent         | 57792                  | Active       | Vehicle               |
|            |                  | 1361             | V001919         | 2D4RN4DE2AR440155 | E254161 | 2011 | Dodge             |                   |                        | Active       | Vehicle (Non-<br>PTD) |
|            |                  | 1366             | V001179         | 1GB3G3BG1B1160278 | E254166 | 2011 | Chevrolet         | Excellent         | 54656                  | Active       | Vehicle               |
|            |                  | 1366             | V001920         | 1GB3G3BG1B1160278 | E254166 | 2011 | Chevy             |                   |                        | Active       | Vehicle (Non-<br>PTD) |
|            |                  | 1371             | V000788         | 1FD4E45SX8DB51464 | E243171 | 2008 | Ford Eldorado     | Good              | 78880                  | Active       | Vehicle               |
|            |                  | 1371             | V001921         | 1FD4E45SX8DB51464 | E243171 | 2008 | Ford              |                   |                        | Active       | Vehicle (Non-<br>PTD) |
|            |                  | 1373             | V001552         | 15GGD271XF1184579 | E262973 | 2015 | Gillig            | Excellent         | 65588                  | Active       | Vehicle               |
|            |                  | 1373             | V001933         | 15GGD271XF1184579 | E262973 | 2015 | Gillig            |                   |                        | Active       | Vehicle (Non-<br>PTD) |
|            |                  | 1374             | V000754         | 1BAGGBPA51F099430 | E211874 | 2001 | Bluebird          |                   |                        | Disposed     | Vehicle               |
|            |                  | 1385             | V000868         | 4UZAB0DT0ACAR8853 | E243185 | 2009 | Freightliner      | Good              | 167238                 | Active       | Vehicle               |
|            |                  | 1385             | V001955         | 4UZABOBT0ACAR8853 | E243185 | 2009 | Champion          |                   |                        | Active       | Vehicle (Non-<br>PTD) |
|            |                  | 1390             | V000755         | 1GNDX03E32D247634 | E219990 | 2002 | Chevy             | Poor              | 110973                 | Active       | Vehicle               |
|            |                  | 1390             | V001957         | 1GNDXO3E32D247634 | E219990 | 2002 | Chevy             |                   |                        | Active       | Vehicle (Non-<br>PTD) |
|            |                  | 1392             | V001482         | 57WMD1A60EM100111 | E261592 | 2014 | Mobility Ventures | Excellent         | 24065                  | Active       | Vehicle               |
|            |                  | 1392             | V001958         | 57WMD1A60EM100111 | E261592 | 2015 | MV-1              |                   |                        | Active       | Vehicle (Non-<br>PTD) |
|            |                  | 1394             | V000756         | 1N9EBAC672C084180 | E219994 | 2002 | Eldorado          |                   |                        | Disposed     | Vehicle               |
|            |                  | 1395             | V000757         | 1FDXE45P15HA45417 | E229595 | 2005 | Ford              | Poor              | 85000                  | Disposed     | Vehicle               |
|            |                  | 1397             | V001959         | 1FDEE3FS3FDA00623 | E276197 | 2015 | Ford              |                   |                        | Backup/Spare | Vehicle (Non-<br>PTD) |

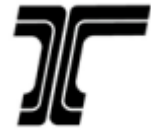

 $\sum$ 

### Payment Statement

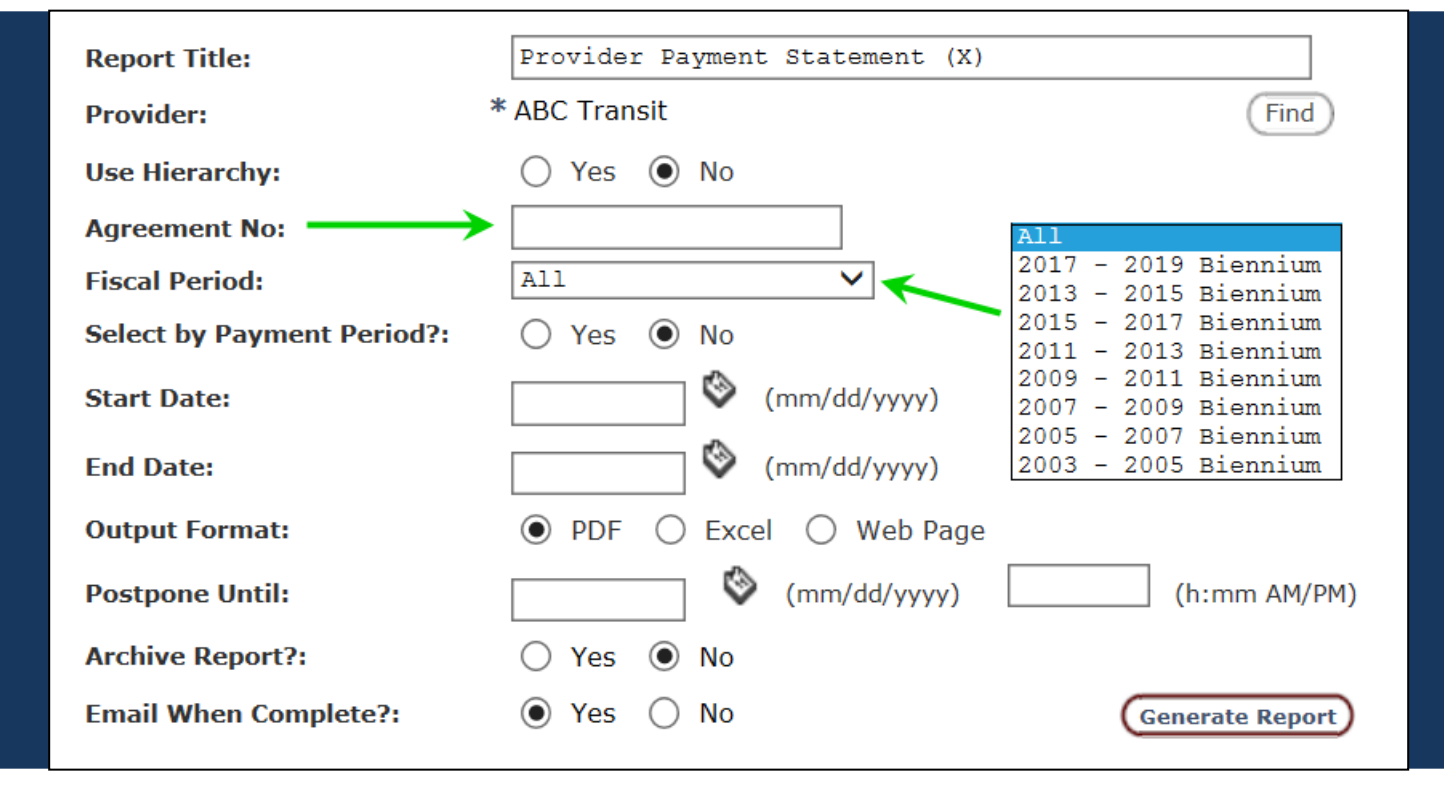

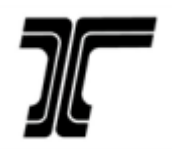

## **OPTIS Reports** Payment Statement - PDF

 $\bigcirc$ 

| Provider Payment Statement (X) Page 2<br>Run: 11/06 |                  |            |       |              |                    |              |            |                                                        |      | age 2 of 9<br>11/06/2018 |            |
|-----------------------------------------------------|------------------|------------|-------|--------------|--------------------|--------------|------------|--------------------------------------------------------|------|--------------------------|------------|
| Provider Name                                       | Fiscal<br>Period | Sub-Grant# | Qtr   | Paid Amt     | Payment<br>Pending | Invoice Date | Check Date | Remit Advice                                           | Fund | CFDA                     | Payment No |
|                                                     | 2007-2009        | 24002      | Qtr 4 | \$122,340.00 |                    | 10/03/2008   | 06/30/2008 |                                                        | 5311 | 20.509                   | 07090159   |
|                                                     |                  | 24412      | Qtr 3 | \$3,000.00   |                    | 09/20/2008   | 06/30/2008 |                                                        | 5311 | 20.509                   | 07090012   |
|                                                     |                  |            | Qtr 3 | \$4,000.00   |                    | 09/20/2008   | 06/30/2008 |                                                        | 5311 | 20.509                   | 07090013   |
|                                                     |                  |            | Qtr 5 | \$1,800.00   |                    | 09/20/2008   | 06/30/2008 |                                                        | 5311 | 20.509                   | 07090014   |
|                                                     |                  |            | Qtr 5 | \$3,000.00   |                    | 11/05/2008   | 11/05/2008 |                                                        | 5311 | 20.509                   | 07090438   |
|                                                     |                  |            | Qtr 8 | \$5,142.00   |                    | 08/19/2009   | 09/02/2009 | #24412 FY09 Q2-4                                       | 5311 | 20.509                   | 07091595   |
|                                                     |                  | 24413      | Qtr 6 | \$10,768.00  |                    | 01/02/2009   | 01/07/2009 | FY 09 Q2 PREV MAINT                                    | 5311 | 20.509                   | 07090704   |
|                                                     |                  | 24414      | Qtr 6 | \$54,600.00  |                    | 12/19/2008   | 12/31/2008 | Purchase 1 med light-duty<br>bus                       | 5310 | 20.513                   | 07090624   |
|                                                     |                  | 24844      | Qtr 5 | \$40,175.00  |                    | 11/13/2008   | 11/14/2008 |                                                        | 5311 | 20.509                   | 07090461   |
|                                                     |                  |            | Qtr 8 | \$89,971.00  |                    | 08/18/2009   | 09/08/2009 | #24844 FY09 Q1-4 OPER                                  | 5311 | 20.509                   | 07091594   |
|                                                     | 2009-2011        | 25649      | Qtr 2 | \$174,514.00 |                    | 12/03/2009   | 12/22/2009 | #25649 FY10 Q2<br>INV#110.000.3333.604                 | 5311 | 20.509                   | 09111858   |
|                                                     |                  |            | Qtr 2 | \$70.00      |                    | 12/03/2009   | 12/22/2009 | #25649 FY10 Q2<br>INV#110.000.3333.604                 | 5311 | 20.509                   | 09111858   |
|                                                     |                  |            | Qtr 4 | \$16,071.00  |                    | 05/28/2010   | 06/07/2010 | #25649 FY10 Q4<br>COMMUNICATION<br>SYSTEMS             | 5311 | 20.509                   | 09112719   |
|                                                     |                  |            | Qtr 4 | \$29,255.00  |                    | 08/30/2010   | 09/03/2010 | #25649 FY10 Q4 MOBILITY<br>MGT                         | 5311 | 20.509                   | 09113131   |
|                                                     |                  |            | Qtr 5 | \$15,787.00  |                    | 10/19/2010   | 10/26/2010 | #25649 FY11 Q1 CAPITAL-<br>MOBILITY MNGT               | 5311 | 20.509                   | 09113341   |
|                                                     |                  |            | Qtr 6 | \$3,365.00   |                    | 02/14/2011   | 02/25/2011 | 25649 FY11 Q2 Capital<br>Comm Equipment                | 5311 | 20.509                   | 09113902   |
|                                                     |                  |            | Qtr 6 | \$4,888.00   |                    | 11/29/2010   | 12/08/2010 | 25649 FY11 Q2 CAPITAL-<br>MOBILITY MNGT                | 5311 | 20.509                   | 09113500   |
|                                                     |                  |            | Qtr 7 | \$564.00     |                    | 05/05/2011   | 05/10/2011 | 25649 FY11 Q3 ARRA<br>Capital Radio Equip              | 5311 | 20.509                   | 09114272   |
|                                                     |                  | 25718      | Qtr 4 | \$9,601.00   |                    | 05/28/2010   | 06/07/2010 | #25718 FY10 Q4<br>YARDS&SHOPS INV<br>#100.000.3333.604 | 5311 | 20.509                   | 09112718   |
|                                                     |                  |            | Qtr 4 | \$16,226.00  |                    | 08/30/2010   | 09/15/2010 | #25718 FY10 Q4 YARDS &<br>SHOPS                        | 5311 | 20.509                   | 09113127   |
|                                                     |                  | 25838      | Qtr 1 | \$48,704.00  |                    | 12/01/2009   | 12/18/2009 | #25838 FY10 Q1<br>INV#110.000.3333.603                 | 5311 | 20.509                   | 09111848   |
|                                                     |                  |            | Qtr 2 | \$52,664.00  |                    | 02/10/2010   | 02/23/2010 | #25838 FY10 Q2 Operating                               | 5311 | 20.509                   | 09112220   |
|                                                     |                  |            | Qtr 3 | \$32,112.00  |                    | 07/12/2010   | 07/15/2010 | #25838 FY10 Q3<br>OPERATING                            | 5311 | 20.509                   | 09112814   |
|                                                     |                  | 26095      | Qtr 1 | \$5,912.00   |                    | 12/01/2009   | 12/18/2009 | #26095 FY10 Q1<br>INV#110.0003333.601                  | 5310 | 20.513                   | 09111847   |

Generated by OPTIS, Created by OGMA Consulting Corp.

### Sub-Grant Statement

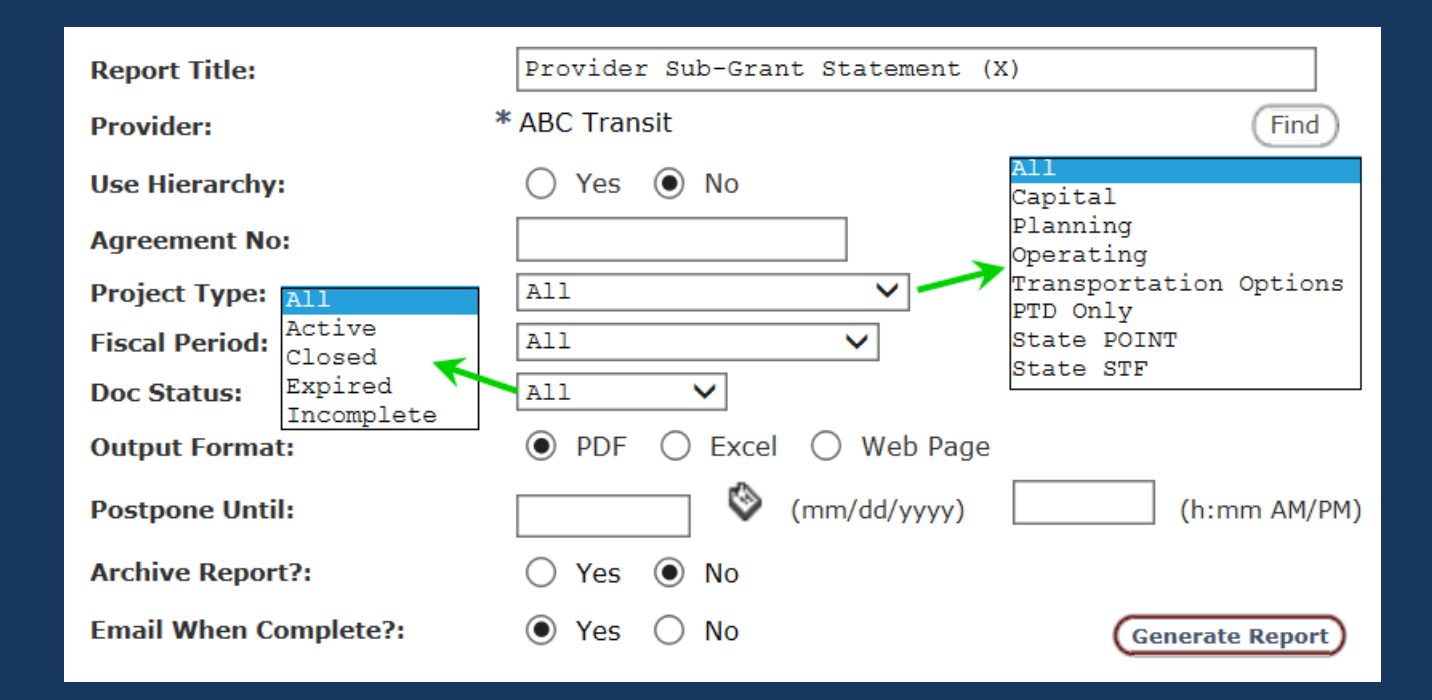

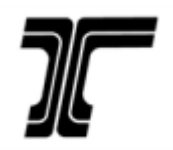

# **OPTIS Reports** Sub-Grant Statement - Excel

| A         | В             | С                          | D                     | E            | F            | G               | Н          | I                               | J     |
|-----------|---------------|----------------------------|-----------------------|--------------|--------------|-----------------|------------|---------------------------------|-------|
| Fiscal    | Provider Name | Sub-Grant#                 | Sub-Grant             | Approved     | Amt          | Last            | Effective  | Expiration                      | Funds |
| Period    |               | Project Type               | Amt                   | Payments     | Available    | Payment<br>Date | Date       | Date                            |       |
| 2007-2009 | Closed        | 24414<br>Capital           | \$55,633.00           | \$54,600.00  | 0            | 12/31/2008      | 07/01/2007 | 2009-06-<br>30T00:00:00.0<br>00 | 5310  |
| 2007-2009 | Closed        | 24844<br>Operating         | \$130, <b>1</b> 46.00 | \$130,146.00 | 0            | 09/08/2009      | 07/01/2008 | 2009-06-<br>30T00:00:00.0<br>00 | 5311  |
| 2009-2011 | Closed        | 25838<br>Operating         | \$133,480.00          | \$133,480.00 | 0            | 07/15/2010      | 07/01/2009 | 2010-06-<br>30T00:00:00.0<br>00 | 5311  |
| 2009-2011 | Closed        | 26695<br>Operating         | \$120,132.00          | \$120,132.00 | 0            | 09/29/2011      | 07/01/2010 | 2011-06-<br>30T00:00:00.0<br>00 | 5311  |
| 2011-2013 | Closed        | 27735<br>Capital           | \$179,595.00          | \$179,592.00 | 0            | 05/28/2013      | 07/01/2011 | 2013-06-<br>30T00:00:00.0<br>00 | 5310  |
| 2011-2013 | Closed        | 27736<br>Operating         | \$130,876.00          | \$130,876.00 | 0            | 02/07/2013      | 07/01/2011 | 2013-06-<br>30T00:00:00.0<br>00 | 5310  |
| 2013-2015 | Closed        | 29268<br>Operating         | \$158,909.00          | \$158,908.00 | 0            | 08/20/2014      | 07/01/2013 | 2014-06-<br>30T00:00:00.0<br>00 | 5311  |
| 2015-2017 | Closed        | 30463<br>Operating         | \$284,192.00          | \$284,189.00 | 0            | 02/01/2017      | 07/01/2015 | 2017-06-<br>30T00:00:00.0<br>00 | 5311  |
| 2015-2017 | Closed        | 30740<br>Capital, Planning | \$191,124.00          | \$165,282.00 | 0            | 08/16/2017      | 07/01/2015 | 2017-06-<br>30T00:00:00.0<br>00 | 5310  |
| 2017-2019 | Active        | 31909<br>Operating         | \$294,728.00          | \$147,364.00 | \$147,364.00 | 06/01/2018      | 07/01/2017 | 2019-06-<br>30T00:00:00.0<br>00 | 5311  |
| 2017-2019 | Active        | 32175<br>Capital, Planning | \$186,803.00          | \$93,286.00  | \$93,517.00  | 08/21/2018      | 07/01/2017 | 2019-06-<br>30T00:00:00.0<br>00 | 5310  |
| 2017-2019 | Active        | 32827<br>Capital           | \$34,658.00           | 0            | \$34,658.00  | 01/00/1900      | 07/01/2018 | 2020-06-<br>30T00:00:00.0       | 5339  |

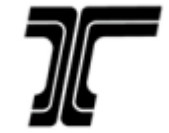

 $\mathcal{C}$ 

Next year there will be new reports available:

- Provider Equipment Statement
- Provider Signs/Shelters Statement

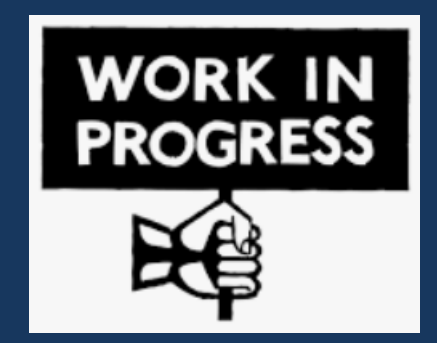

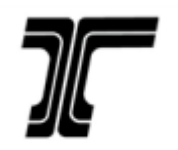

# Questions?

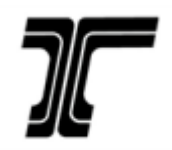